#### 1.安裝 RPi\_WB

1.1下載 **RPi\_WB2.0** 版映像檔

http://stwp26.cyberhood.net.tw/RPi/RPi\_WB2.0\_20140107.zip

1.2 解開 ZIP, 燒入 IMG 至 SD 卡(SD 卡需 4G 以上)

在 Windows 平台燒入

- a. 下載燒入軟体 win32diskimager http://sourceforge.net/projects/win32diskimager
- b. 選擇燒入 Image File 後 → 按 Write

| 😔 Win32 Disk Ima<br>-Image File | ager      |      |       |      |
|---------------------------------|-----------|------|-------|------|
| C:\temp\distribution            | -name.img |      |       |      |
| MD5 Hash:                       |           |      |       |      |
| Progress                        |           |      |       |      |
|                                 | Cancel    | Read | Write | Exit |
|                                 |           |      |       | //   |

#### 在 linux 平台下燒入

#>dd if= 2014-01-07-wheezy-raspbian.img of=/dev/sdc (sd卡的代號為 sdc)

- 1.3將SD卡插入RPi板,即由SD卡開機進入debian的系統!如有官方鏡頭,請設定Enable
- 1.4 開機後可調整一些系統值,如 USER、語系... 登入帳號:pi 密碼:raspberry

#### 2.安裝 WonderBox(RPi\_WB2.0 已預設安裝了)

2.1 下載 Wonderbox

http://stwp26.cyberhood.net.tw/RPi/wonderbox wheezy rpi.deb

2.2 安裝

sudo dpkg -i wonderbox\_wheezy\_rpi.deb

5.3 移除

sudo apt-get remove wonderbox

## 3.開始使用 WonderBox

首先登入 WonderBox 後台 : http://<RPi\_ip>:8101 (預設 admin 密碼為 admin)

在開始使用 WonderBox 的第一件事,就是要先確認在 PRi 上 WonderBox 的伺服器 ID,每一個 WonderBox 都有一個唯一的 ID。 第二件事就是要在 PRi 上的 WonderBox 設定使用帳號及目錄

你可以設定多個帳號及可使用的目錄給不同的人使用。

|                         | 伺服器ID: 10 | 13696 - //EELELO. 100096 - COLORD COLORD |
|-------------------------|-----------|------------------------------------------|
| Wonder - Manager 新增報    | ht.       | × 🗳 🍰 🗛                                  |
| 1010 Email<br>1 0000 20 | TEA       |                                          |
| T mou                   | t n C /   |                                          |
| Env                     |           | CH REC                                   |

接下來,你就可以在你的其他電腦(PC、筆電、平版或智慧型手機)來連線使用 PRi裡的檔案。你不再需要任何其他的網路設定,就可以在任何地方連到 PRi來存取檔案和播放影片及音樂等。

WonderBox 支援安裝在各種桌面作業系統中使用,如:Windows, Mac, Linux. 請至 http://www.wonderbox.net.tw/ 免費下載 WonderBox 在各作業系統下的桌面上使用

WonderBox 也提供行動裝置 APP 的安裝使用, 你可直接連到以下網址 For Apple iPad/iPhone, https://itunes.apple.com/tw/app/wonderbox/id583280873?mt=8 For Android smart phone, Android 平版 https://play.google.com/store/apps/details?id=com.cyberhood.wonderbox 或者在 Apple APP store 或 Google Play 上直接搜尋 WonderBox 就可下載安裝

接下來,就要用你的 PC,筆電,平版或手機來連上 PRi.

以在你的隨身筆電上的 WonderBox 加入你的 PRi 的使用説明為例如下, 開啓執行 WonderBox, 當你看到 WonderBox 視窗的上方 My ID 時, 就表示你在筆電上的 WonderBox 是正 常執行的。點進「我的最愛」, 再點「增加雲端」後, 依畫面指示填入 PRi 的 WonderBox 伺服 器 ID, 以及帳號和密碼, 還有一個名稱欄位可以填入你想用的任何文字後, 按新增, 接著你就會看 到這個 PRi 已出現在左側中。

| Los and the set            |                   |                       |                  |                   | Canon               |        |       |      |
|----------------------------|-------------------|-----------------------|------------------|-------------------|---------------------|--------|-------|------|
| A THE /ULLER AND           |                   |                       |                  |                   | 《方學                 | 4 1.85 | 410 0 | 1.00 |
| 2 10308 (8238114889 · ·    | 2 103653/quip + : | hare + HDA_DATA + Mul | timedia • Movies | •                 | ANY NAL PERMIT      |        |       |      |
| = 103153 wer               | -Estra            |                       | 大小               | RS2<br>Dis Dollar | 3013-03-03 10-66-38 |        |       |      |
| 🖆 103153- Juptander 🔶 🌳    | 141M              |                       |                  | 190104003         | 2013-03-03 10 30 36 |        |       |      |
| 2 103135 - TV box          |                   |                       |                  |                   |                     |        |       |      |
| f 103250-HiCloud (Denv o   |                   | 新博型牌                  |                  | ~                 | 1                   |        |       |      |
| 🛫 103270 – TV Bor 1 🔹      |                   | ANI PER SECOND        |                  |                   |                     |        |       |      |
| ≥ 103302 / win 7 🔹 I       |                   | D:                    |                  |                   |                     |        |       |      |
| 103365 / CW_User_M •       |                   | 名稿                    |                  |                   |                     |        |       |      |
| 🖆 103337 / mac mini 🛛 🔹    |                   | 65.54                 |                  |                   |                     |        |       |      |
| 2 103250 (Denso Wonder •   |                   | 17.95                 |                  |                   |                     |        |       |      |
| 2 103238 / MACBOOK         |                   | 密碼                    |                  |                   |                     |        |       |      |
| 103559 / Milee (Milee Ha o |                   |                       | 新增               |                   |                     |        |       |      |
| 103576/advator •           | 1                 | _                     |                  |                   | )                   |        |       |      |
| # 103440/wsn 🔹             |                   |                       |                  |                   |                     |        |       |      |
| * 103440/demo 🔶 *          | ·                 |                       |                  |                   |                     |        |       | _    |
| 傳輸状態 我的傳輸                  | ▲ 分享傳輸 ▲ 歴史       | #S#                   |                  |                   |                     | _      |       |      |
| WCX THE R                  |                   | 秋岳                    | 大小               | 完成度               | 速率                  |        | 背临状态  | ē.,  |

### 開始享受使用 WonderBox 在 PRi 上的樂趣 !!

網路上直接看影片 (或上傳下載檔案,也可以拖拉整個目錄)

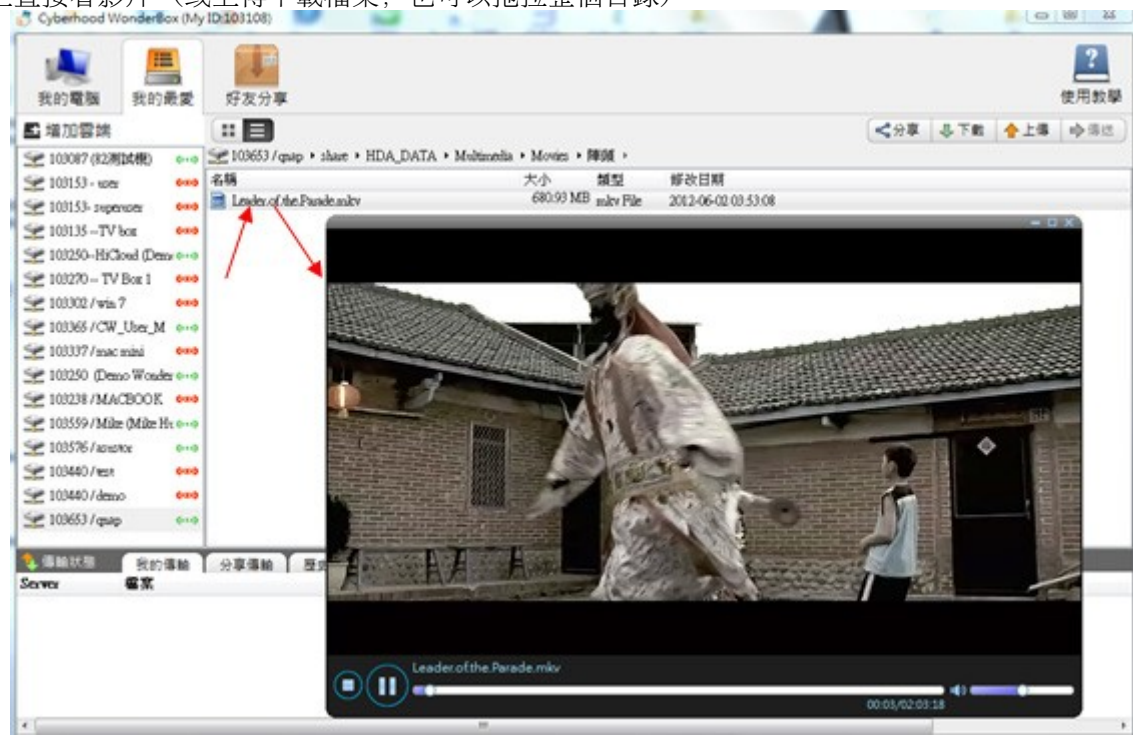

在其他平台上的 WonderBox 都相當簡易上手使用,所有的 WonderBox 之間都可以互通。

# 4.利用 WEB UI 設定 CSI Camera

| 新增一個 user | 【仮台: nttp:// <kp1_1p-< th=""><th>&gt;:8101 (頂設 adm</th><th>lin 省临局 admi</th></kp1_1p-<> | >:8101 (頂設 adm | lin 省临局 admi |
|-----------|-----------------------------------------------------------------------------------------|----------------|--------------|
|           |                                                                                         |                |              |
|           |                                                                                         |                |              |
| 新增帳       | 號                                                                                       |                | ×            |
| 帳別        | t demo                                                                                  |                |              |
| 密碼        | 5                                                                                       |                |              |
| 目錄路徑      |                                                                                         |                |              |
|           | bin<br>boot                                                                             |                | ^            |
|           | boot.bak                                                                                |                |              |
|           | etc                                                                                     |                |              |
|           | lib                                                                                     |                | ~            |
| Ema       | Ⅱ □ 寄送通知信                                                                               |                |              |
| 帳號管理      | 帳號                                                                                      | Email          | 目錄路          |
| IPcam 管理  | L demo                                                                                  |                | d.           |
| Webcam 管理 |                                                                                         |                |              |

4.2 新增Camera

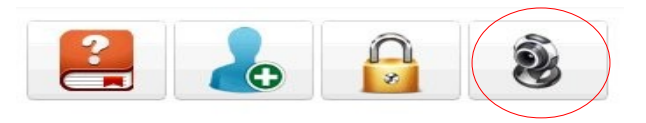

# 新增Camara

|              | 💿 IPCam 🛛 💿 WebCam     |       |
|--------------|------------------------|-------|
| 串流路徑         | /bus/CSI(/dev/video0)  |       |
| 串流格式         | h264 •                 |       |
| 解析度          | 1920x1080 •            |       |
| RTSP串流<br>服務 | 啟用   ▼                 |       |
| RTSP啟動<br>方法 | vlc_rtsp.sh •          |       |
| 擷取方法         | live_capture_rtsp.sh • |       |
| 摘要           | 1080p                  |       |
|              | ■ 系統啟動後開啟即時錄製          | 3     |
|              |                        | 取消 確定 |

申流路徑: /bus/CSI 申流格式: h264 解析度: 1920x1080 1280x720 640x480 320x240 RTSP 申流服務: 啓用 RTSP 啓用方法: v1c\_rtsp.sh 擷取方式:1ive\_capture\_rtsp.sh

## 4.3 設定直播權限

| 帳號管理      | 串流路徑                            | 摘要    | 錄影   |  |
|-----------|---------------------------------|-------|------|--|
| IPcam 管理  | ■ rtsp://127.0.0.1:8554/bus/CSI | 1080p | 開始錄影 |  |
| Webcam 管理 |                                 |       |      |  |

| 直播授權管理 | ×  |
|--------|----|
| 🗹 demo |    |
|        | 腳問 |

4.4 開啓 PC 版的 wonderbox 來觀看

|   | 擒 連絡名單     |
|---|------------|
|   | 🍘 檔案總管     |
|   | BitTorrent |
|   | 詞 煤體櫃      |
|   | 📖 装置管理員    |
| < | 💡 視訊監控     |
|   | 📡 系統設定     |
|   | 😈 關閉       |
|   |            |

設定 Camera 來源:輸入 ID、Account、Password

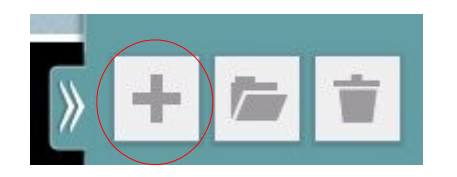

| ID:       | 103431    |
|-----------|-----------|
| Account:  | demo      |
| Password: | ••••      |
|           | OK Cancel |

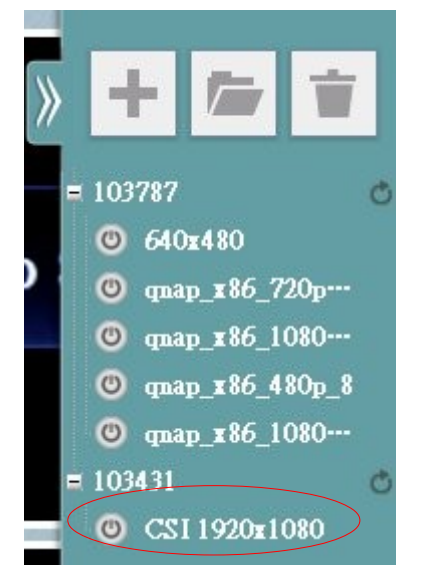

點選新增後的 Camera 即可進行觀看!

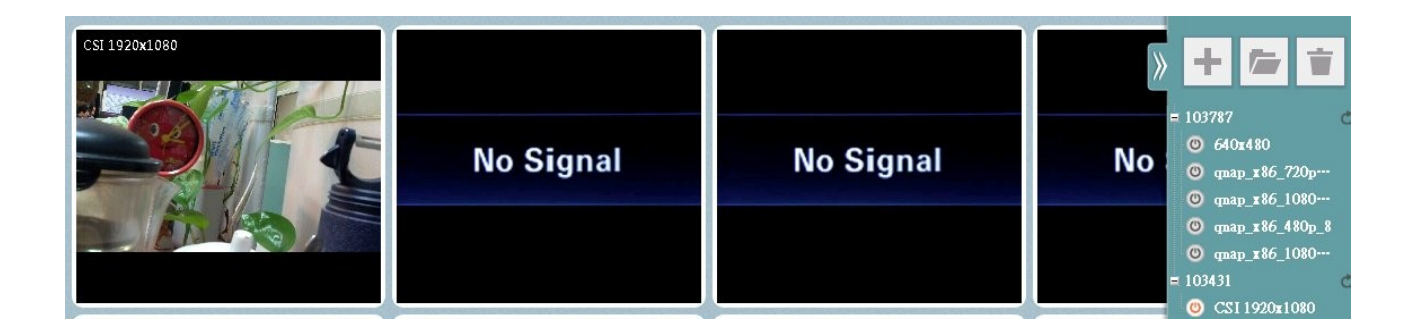

# 感謝使用 WonderBox !!

最後,提醒你,在PRi上的WonderBox是要付費的,但絕對物超所值,在365天的試用期到期前付費即可,讓你的WonderBox可以不間斷使用。